# MAGMA社製 PCI-Express 拡張ボックス ExpressBox<sup>4</sup> 1U と

# 富士通社製 Dual Gigabit Ethernet カート SEOX7GD1F と シング ル チャネル 4Gbps ファイハ ーチャネル カート SEOX7F11F と デュアル チャネル 4Gbps ファイハ ーチャネル カート SEOX7F12F と

SPARC Enterprise M3000 の 接続検証結果報告書

株式会社 昌新 技術部

## 1. 作業実施概要:

MAGMA 社製 PCI-Express4 スロット拡張システム ExpressBox<sup>4</sup> 1U と、富士通社製 Dual Gigabit Ethernet カ ート SEOX7GD1F と、シングル チャネル 4Gbps ファイバーチャネル カート SEOX7F11F と、デュアル チャネル 4Gbps ファイバーチャネ ル カート SEOX7F12F と、富士通社製 SPARC Enterprise M3000 との 接続・動作確認を実施致しました。

- 2. 作業場所: 富士通検証センター(東京・浜松町)30F Server Room 30-1
- 3. 作業期間: 2011年 02月 21日~24日
- 4. 検証環境:

| 品名                               | 型名               | 記事                           |
|----------------------------------|------------------|------------------------------|
| 富士通 UNIX サーバ                     | SPARC Enterprise | OS:Solaris10 9/10            |
|                                  | M3000            |                              |
| Magma ExpressBox <sup>4</sup> 1U | EB4-1UIS         | Solaris Ready 19 インチラック 1U 型 |
| Dual Gigabit Ethernetカード         | SE0X7GD1F        |                              |
| シンク゛ル チャネル 4Gbps ファイハ゛ーチャネル カート゛ | SE0X7F11F        |                              |
| デュアル チャネル 4Gbps ファイバーチャネル カード    | SE0X7F12F        |                              |

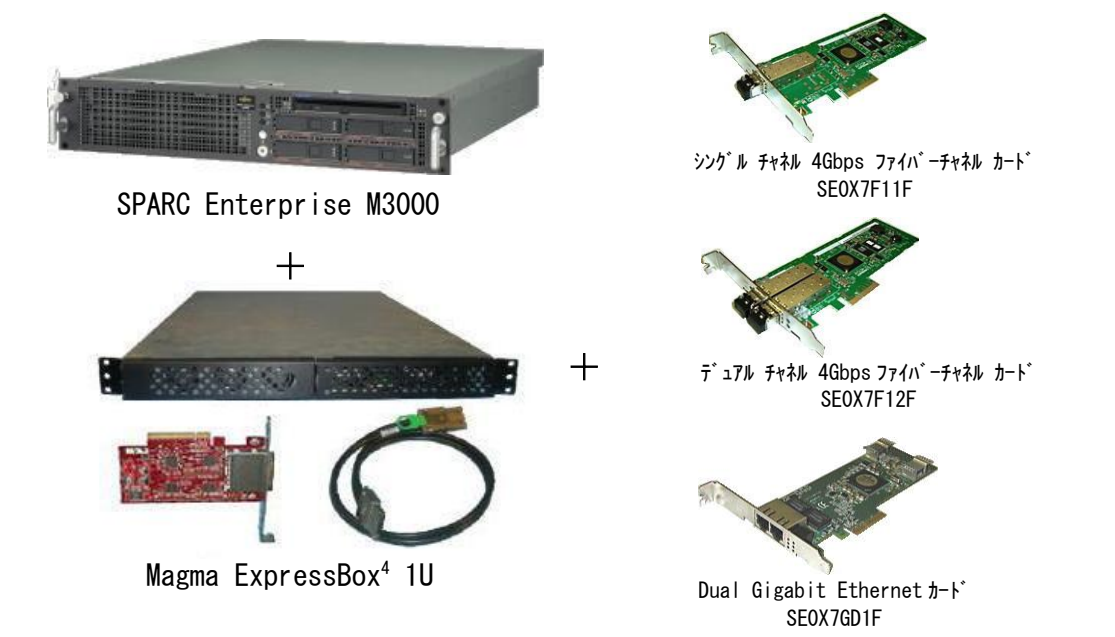

# 1) ハードウェア接続確認

検証を実施したシステムの概要を以下に示します。

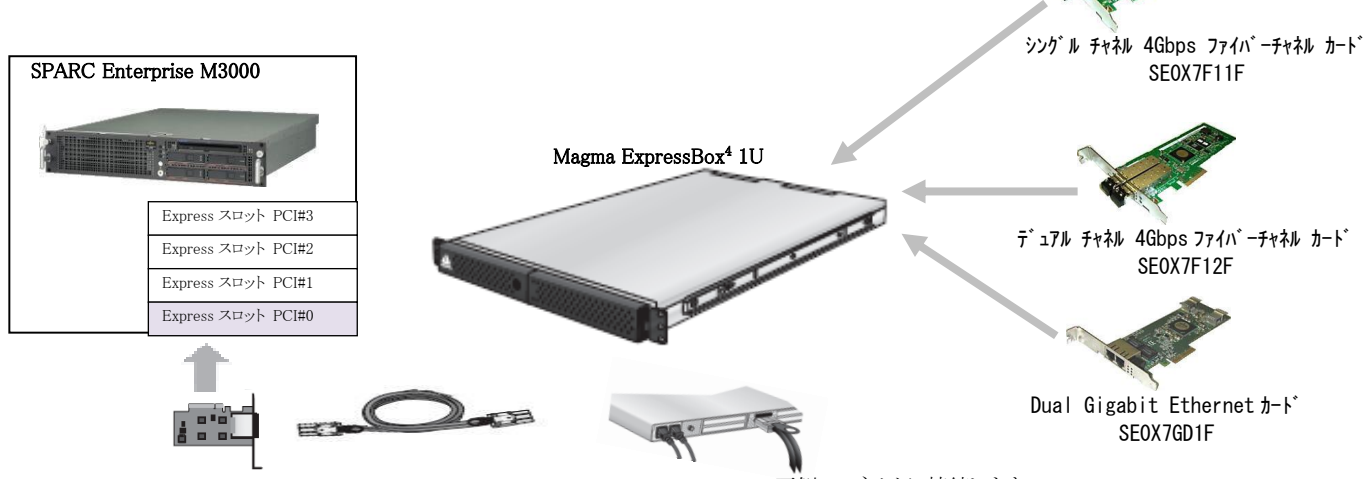

下側のコネクタに接続します。

Magma ExpressBox<sup>4</sup> 1U を 以降 拡張 BOX EB4 と略します。

| 2)OSからの認識確認 ※電源投入・断に関しましては、7項の注意事項を熟読願います。                                                                                                    |
|----------------------------------------------------------------------------------------------------|
| M3000 と 拡張 BOX EB4 の 電源を OFF にします。                                                                                                    |
| M3000のExpress スロット に 拡張 BOX EB4 ホストカードを装着します。                                                                                                    |
| 拡張 BOX EB4 に、評価対象のカード3枚を装着します。                                                                                                    |
| M3000 と拡張 BOX EB4 とを 接続します。                                                                                                    |
| 拡張 BOX EB4 側のコネクタは、下側に接続する事。(上側は、デージーチェーン用)                                                                                                    |
| 拡張 BOX EB4 の電源を ON します。                                                                                                    |
| M3000 の電源を ON し、 <b>"boot -r</b> "(デバイス再構成 reconfigure)で起動します。                                                                                                    |
| 起動完了後、ログインし、"prtconf" から、システム構成を確認します。                                                                                                    |
| 参考)<br>・Dual Gigabit Ethernet カード SEOX7GD1F には、ドライバーが必要です。<br>・シングル チャネル 4Gbps ファイバーチャネル カード SEOX7F11F には、ドライバーが必要です。<br>・デュアル チャネル 4Gbps ファイバーチャネル カード SEOX7F12F には、ドライバーが必要です。<br>それぞれのドライバーインストール・設定等は、それぞれのマニュアルを参照願います。<br>ドライバーインストール後に boot する事で、OSから確認する事が出来るようになります。 |
| 3-1) 【ホストカード装着・拡張 BOX EB4 拡張ボード装着・ドライバー未インストール時の認識】<br>OPrtconf コマンドで確認                                                                                                    |
| pci, instance #11                                                                                                    |
| fibre-channel(driver not attached) 占 認識:SEOX7F11F ドライバー未インストール<br>disk(driver not attached)                                                                                                    |
| pci, instance #12                                                                                                    |
| pci, instance #2<br>FJSV,e2ta, instance #0 (driver not attached)<br>FJSV,e2ta, instance #1 (driver not attached)                                                                                                    |
| pci, instance #13                                                                                                    |
| fibre-channel (driver not attached)<br>fibre-channel (driver not attached)<br>fibre-channel (driver not attached)                                                                                                    |
| 拡張 BOX である <b>Magma ExpressBox<sup>4</sup> 1U</b> を接続した事で、instance が追加され、拡張 BOX に                                                                                                    |
| 挿入したカード3枚が"driver not attached"として認識されるようになった事が確認できます。                                                                                                    |

```
OPrtconf コマンドで確認
       pci, instance #15
      pci, instance #18
      pci, instance #16
                                             ┣ 認識: SE0X7F11F ドライバーインストール済
           fibre-channel. instance #3
              disk (driver not attached)
       pci, instance #19
          pci, instance #5
              FJSV, e2ta, instance #6
                                       ł
                                         認識:SEOX7GD1F ドライバーインストール済
              FJSV, e2ta, instance #7
       pci, instance #20
       pci, instance #17
          fibre-channel, instance #4
                                        ┣ 認識:SE0X7F12F ドライバーインストール済
           fibre-channel, instance #5
```

拡張 BOX である Magma ExpressBox<sup>4</sup> 1U を接続した事で、instance が追加され、拡張 BOX に 挿入したカード3枚の ドライバーインストール設定後に正常な状態で認識している事が確認できます。

Oprtdiag コマンドで確認

|                            | ı<br>====================================                                         | ==== 10 Cards =                                     |                                                                              |
|----------------------------|-----------------------------------------------------------------------------------|-----------------------------------------------------|------------------------------------------------------------------------------|
| LSB                        | Name                                                                              | Model                                               |                                                                              |
| 00<br>00<br>00<br>00<br>00 | <br>fibre-channe <br>FJSV,e2ta<br>FJSV,e2ta<br>fibre-channe <br>fibre-channe <br> | N/A<br>Broadcom, BCM<br>Broadcom, BCM<br>N/A<br>N/A | <ul> <li>記識:SE0X7F11F</li> <li>記識:SE0X7GD1F</li> <li>認識:SE0X7F12F</li> </ul> |

#### 3-3) 【Dual Gigabit Ethernet カード SEOX7GD1F Ping コマンド応答確認】

"ifconfig" で確認される、Dual Gigabit Ethernet カード にアサインした IP アドレス に対して、外部確認用 PC から ping コマンドを発行し、ロス無く応答が返って来る事を確認いたしました。

〈参考コマンド集〉

- □ "dladm show-dev" コマンドで、インターフェイスの一覧表示
- □ "dladm show-link" コマンドで、インターフェイスの一覧表示
- ifconfig"コマンドは、ネットワーク環境の状態確認/設定のためのコマンド
- □ "ifconfig a plumb" コマンドは、全物理インタフェース名に関連付けられたデバイスを使用可能する。
- "ifconfig <インターフェイス> IP アドレス" コマンドは、指定インターフェイスへの IP アドレス設定
- 「 "ifconfig <インターフェイス> up/down" コマンドは、インターフェイスの活性/非活性化 の設定
- 「一 "/etc/hostname. <インターフェイス>"のファイルは、<インターフェイス>の IP アドレスが格納されます。

#### 4) M3000 Express スロット位置を変更した動作確認

M3000 の スロットそれぞれで、Magma ExpressBox<sup>4</sup> 1U の ホストカードが動作認識する事の検証は、既に 接続検証が取れておりますので、次の URL を参照確認願います。

□MAGMA 社製 ExpressBox4 1U と SPARC Enterprise M3000 の接続検証結果概要 <u>http://primeserver.fujitsu.com/partner/rov/shoshin/shoshin\_18.html</u> □接続検証結果報告書 <u>http://primeserver.fujitsu.com/partner/rov/shoshin/pdf/shoshin\_18.pdf</u>

### 6. 結論

以上の検証を行った結果から、富士通製 M3000 の ExpressBus を延長した MAGMA 社製 Magma ExpressBox<sup>4</sup> 1U の ExpressBus スロットで、各カードを問題なく利用できる事を確認致しました。

### 7. 注意事項

- 1) 結線後の電源投入・断の手順は次の通りとなります。
  - ・電源投入手順は、
    - ① Magma ExpressBox<sup>4</sup> 1U の電源を ON します。(周辺デバイスから電源 ON)
    - ② M3000 の電源を ON します。
  - ・電源断手順は、
    - ① M3000 の電源を OFF します。
    - ② Magma ExpressBox<sup>4</sup> 1U の電源を OFF します。(周辺デバイスを電源 OFF)

上記以外の手順の場合、サーバー側で何らかの不具合が発生する可能性がありますので 厳守願います。

2) 本装置をご利用頂くにあたりまして、ご利用者側にて搭載カード、及び接続先の装置を含めての 動作確認を実施して頂きますようお願いします。

以上

お問合せ先

株式会社昌新

情報システム営業部(担当: 浅利)

TEL : 03-3270-5926

- E-mail: <u>IS@shoshin.co.jp</u>
- URL: <u>http://www.shoshin.co.jp/c/magma/index.html</u>